1. Check the BMC IP via VGA screen(or BMC iKVM)

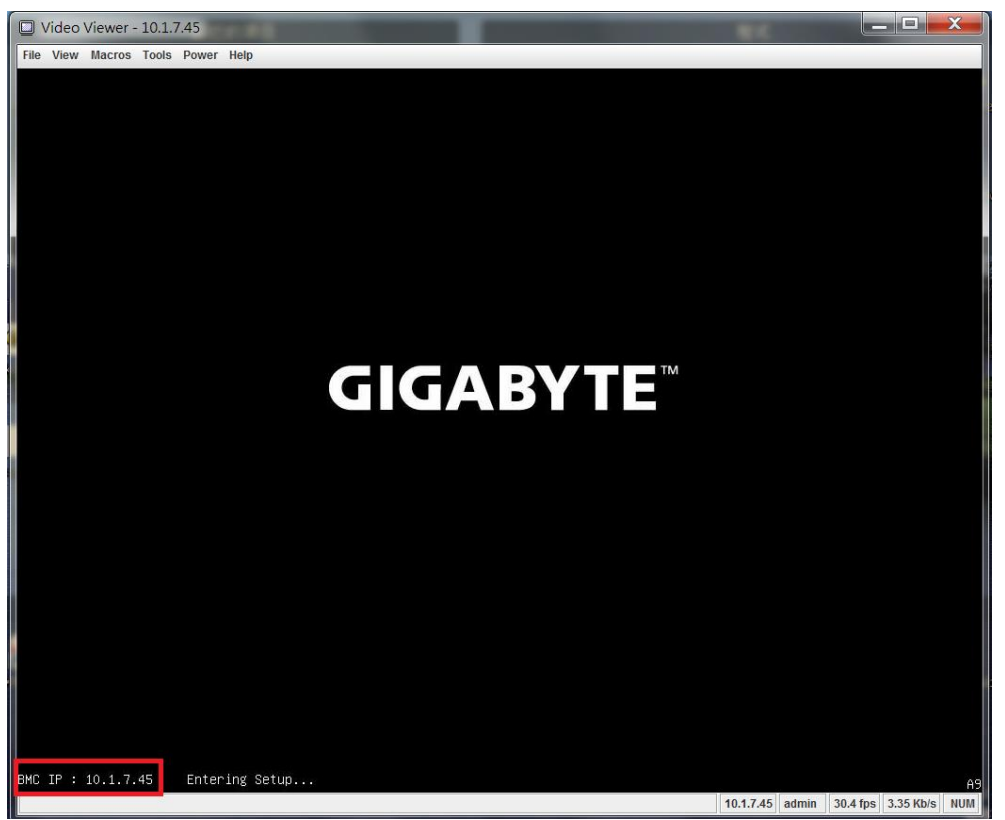

If used serial console only, enter the BIOS setup by press hotkey [Esc]

| Uideo Viewer - 10.1.7.45                                                                                                    |                                               |                 |                                                                                                    |
|----------------------------------------------------------------------------------------------------|-----------------------------------------------|-----------------|----------------------------------------------------------------------------------------------------|
| File View Macros Tools Power                                                                                                    | r Help                                        |                 |                                                                                                    |
| Aptio Setup Utility<br>Main Advanced Securi                                                                                                    | – Copyright (C) 201<br>ty Boot Save & Exi     | 5 Ameri<br>Serv | can Megatrends, Inc.<br>er Mgmt                                                                                                    |
| BMC Self Test Status<br>BMC Device ID<br>BMC Device Revision<br>BMC Firmware Revision<br>IPMI Version<br>BMC Support<br>System Event Log<br>BMC self test log                                                                                                    | PASSED<br>32<br>1<br>7.65<br>2.0<br>[Enabled] | 1               | Configure BMC network<br>parameters                                                                                                    |
| BMC network configuration is the second second s | 2<br>                                         |                 | <pre>++: Select Screen f↓: Select Item Enter: Select +/-: Change Opt. F1: General Help F3: Previous Values F9: Optimized Defaults F10: Save &amp; Exit ESC: Exit</pre> |
| Version 2.18.1260.                                                                                                    | Copyright (C) 2016                            | America         | n Megatrends, Inc.<br>AB                                                                                                    |
|                                                                                                    | 1                                             | ).1.7.45        | admin 30.4 fps 3.324 Kb/s NUM                                                                                                    |

# Check the BMC IP in [Server Mgmt] page

| 🔲 Video Viewer - 10.1.7.45                                                                                                    |                                                                                                    |
|----------------------------------------------------------------------------------------------------|----------------------------------------------------------------------------------------------------|
| File View Macros Tools Power Help                                                                                                    | -                                                                                                    |
| Aptio Setup Utility – Copyright (C) 2016 Am<br>S                                                                                                    | erican Megatrends, Inc.<br>erver Mgmt                                                                                                    |
| BMC network configuration<br>Lan channel 1<br>Configuration Address ThunamicBmcDhcp]<br>Station IP address 10.1.7.45<br>Subnet mask 255.255.255.0<br>Router IP address 10.1.7.253<br>Station MAC address 40-8d-5c-ba-b7-c5<br>Synchronize BMC V4 network parameter values | Select to configure LAN<br>channel parameters<br>statically or<br>dynamically(by BIOS or<br>BMC). Unspecified<br>option will not modify<br>any BMC network<br>parameters during BIOS |
| Version 2.18.1260. Copyright (C) 2016 Amer                                                                                                    | ican Megatrends, Inc.<br>AB                                                                                                    |
| 10.1.7.                                                                                                    | 45 admin 30.4 fps 3.324 Kb/s NUM                                                                                                    |

2. Use BMC web management page to lunch the Java VM Session.

| / 🗋 MergePoint® Emb 🗙                                                                                                | 🗅 MergePoint® Embe ×                     |                                   |                                     |                              |                                                             |
|----------------------------------------------------------------------------------------------------|------------------------------------------|-----------------------------------|-------------------------------------|------------------------------|-------------------------------------------------------------|
| ← → C fi @ https://                                                                                                  | /10.1.7.45/index.html                    |                                   |                                     |                              | ☆ 🐴 📕 🗿                                                     |
| MergePoint <sup>®</sup> Embedded Mana                                                                                | igement Software                         |                                   |                                     |                              | Support Help About Logo                                     |
| <b>GIGABY1</b>                                                                                                    | ĨE <sup>™</sup>                          |                                   |                                     | W<br>Wed I                   | /elcome admin (Administrato<br>Feb 11 1998 11:45:50 (UTC+00 |
| MergePoint <sup>®</sup> EMS     Properties     Configuration     Network     Network Security     Security     Users | Virtual KVM Viewer and Vi                | rtual Media Session Launch        |                                     | 2<br>Launch Java vKVM Viewer | Launch Java VM Session                                      |
| Services                                                                                                    | O se above buttons to launch virtual KVN | Viewer and Vintual Media Session. |                                     |                              |                                                             |
| IPMI<br>Time Cettings                                                                                                | Virtual KVM Viewer Configuration         |                                   | Virtual Media Session Configuration |                              |                                                             |
| Language                                                                                                    | Enabled<br>May Seccions                  | fes                               | Enabled<br>Max Sessions             | res                          |                                                             |
| Sessions                                                                                                    | Max Sessions                             | 4                                 | Active Sessions                     | 1                            |                                                             |
| LDAP                                                                                                    | Pomoto Port                              | 2069                              | Ensuration Enabled                  | No                           |                                                             |
| Update                                                                                                    | Video Encontion Enchlad                  | 2000                              | Destand Client Tune                 | lava                         |                                                             |
| Server Information                                                                                                   | Proformed Cligant Tuno                   | 195                               | Preferred Citeric Type              | Java                         |                                                             |
| LEDS                                                                                                    | rifelened Gilencitype                    | eava                              |                                     |                              |                                                             |
| Sensor Monitor                                                                                                    |                                          |                                   |                                     |                              |                                                             |
| Power                                                                                                    |                                          |                                   |                                     |                              |                                                             |
| Control                                                                                                    |                                          |                                   |                                     |                              |                                                             |
| System Event Log                                                                                                    |                                          |                                   |                                     |                              |                                                             |
| FRU Information                                                                                                    |                                          |                                   |                                     |                              |                                                             |
| Last Crash Screen                                                                                                    |                                          |                                   |                                     |                              |                                                             |
| Event Management                                                                                                    |                                          |                                   |                                     |                              |                                                             |
| Trap Settings                                                                                                    |                                          |                                   |                                     |                              |                                                             |
| Email Settings                                                                                                    |                                          |                                   |                                     |                              |                                                             |
| Serial Over LAN                                                                                                    |                                          |                                   |                                     |                              |                                                             |
| vKVM & vMedia                                                                                                    |                                          |                                   |                                     |                              |                                                             |
| Launch                                                                                                    |                                          |                                   |                                     |                              |                                                             |
| E Hardware                                                                                                    |                                          |                                   |                                     |                              |                                                             |
| CPU                                                                                                    |                                          |                                   |                                     |                              |                                                             |
| Memory                                                                                                    |                                          |                                   |                                     |                              |                                                             |
| Storage                                                                                                    |                                          |                                   |                                     |                              |                                                             |

# Add Image by select the Ubuntu 16.04.1 ISO file, mapping it as CD\DVD

| lient View            |                      |               |              |                 |                    | т        | ransfer Rate: 0 kbps |   |
|-----------------------|----------------------|---------------|--------------|-----------------|--------------------|----------|----------------------|---|
| Mapped Read           | Only Drive           |               |              |                 |                    |          | Exit                 |   |
|                       | H: - CD/DVD          |               |              |                 |                    |          |                      | _ |
|                       | G: - Removable Dis   | sk            |              |                 |                    |          | Create Image         |   |
|                       | D: - Removable Dis   | sk            |              | 1112 T-1-1-     |                    |          | Add Image            |   |
|                       | D:\Source\ARM\Ca     | vium\OS\16.04 | .01\ubuntu-1 | 6.04.1-server-a | rm64.iso - ISO Ima | age File | Add image            | _ |
| 2                     |                      |               |              |                 |                    |          | 1 Remove Image       |   |
|                       | 11                   |               |              |                 |                    |          | Details ±            |   |
| etails<br>arget Drive | Mapped To            | Read Bytes    | Write Bytes  | Duration        |                    |          |                      |   |
| D/DVD                 | D:\Source\ARM\Caviu. | 0             | 0            | 00:00:03        |                    |          |                      |   |
| emovable Disk         | Not mapped           |               |              |                 |                    |          |                      |   |
| орру                  | Not mapped           |               |              |                 |                    |          |                      |   |
|                       |                      |               |              |                 |                    |          | USD Depart           |   |
|                       |                      |               |              |                 |                    |          | USB Reset            |   |
|                       |                      |               |              |                 |                    |          |                      |   |

# Reboot system

BIOS detect the mapping CD\DVD device as [UEFI: MP Virtual Media]

|     | Video Viewer - 10.1.7.45                                                                                                    |                            |                                                                                  |  |  |  |  |
|-----|----------------------------------------------------------------------------------------------------|----------------------------|----------------------------------------------------------------------------------|--|--|--|--|
| Fil | e View Macros Tools Powe                                                                                                    | er Help                    |                                                                                  |  |  |  |  |
|     | Aptio Setup Utility – Copyright (C) 2016 American Megatrends, Inc.<br>Main Advanced Security <mark>Boot</mark> Save & Exit Server Mgmt |                            |                                                                                  |  |  |  |  |
|     | Boot Configuration<br>Setup Prompt Timeout<br>Bootup NumLock State                                                                     | 1<br>[0n]                  | Number of seconds to<br>wait for setup<br>activation key.<br>65535(0xEEEE) means |  |  |  |  |
|     | Logo Display on POST                                                                                                    | [Enabled]                  | indefinite waiting.                                                              |  |  |  |  |
|     | New Boot Option Polic<br>Boot Ontion Priorities                                                                                        | [Detault]                  |                                                                                  |  |  |  |  |
|     | Boot Option #1                                                                                                    | [UEFI: MP EMS Virtua]      |                                                                                  |  |  |  |  |
|     | Boot Option #2<br>Boot Option #3                                                                                                    | [UEFI OS: (P5: WDC W]      | ↑↓: Select Item                                                                  |  |  |  |  |
|     | Boot Option #4                                                                                                    | [UEFI OS: (P9: WDC W]      | Enter: Select                                                                    |  |  |  |  |
|     | Boot Option #5                                                                                                    | [UEFI OS: (P11: WDC]       | +/−: Change Opt.                                                                 |  |  |  |  |
|     | Boot Option #6                                                                                                    | [UEFI: SFP+ 1]             | F1: General Help                                                                 |  |  |  |  |
|     | Boot Option #8                                                                                                    | [UEF1: SFF+ 2]             | F9: Optimized Defaults                                                           |  |  |  |  |
|     | Boot Option #9                                                                                                    | [UEFI: SFP+ 4]             | F10: Save & Exit                                                                 |  |  |  |  |
|     |                                                                                                    |                            | ESC: Exit                                                                        |  |  |  |  |
|     | Version 2.18.1260.                                                                                                    | Copyright (C) 2016 America | n Megatrends, Inc.<br>AB                                                         |  |  |  |  |
|     |                                                                                                    | 10.1.7.45                  | admin 30.6 fps 3.347 Kb/s NUM                                                    |  |  |  |  |

#### 3. Install Ubuntu 16.04.1 as below step-by-step:

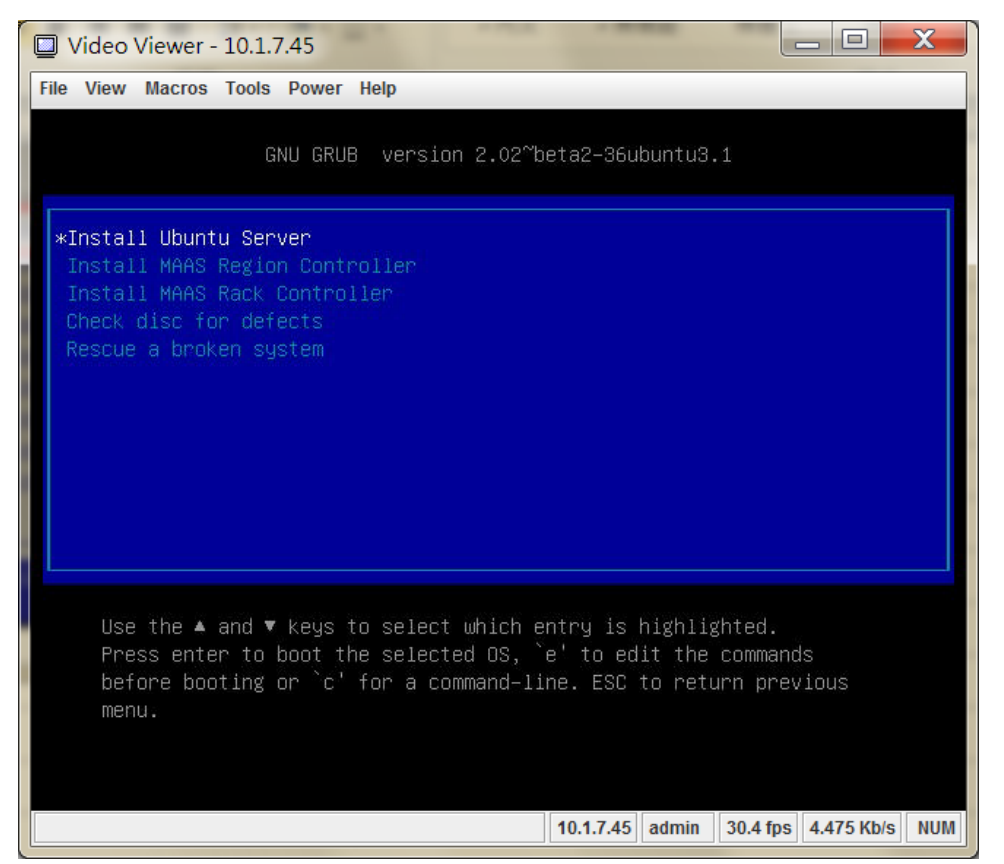

a. If want to install it via VGA screen, modify the grub and add the console=tty1

| Video Viewer - 10.1.7.45                                                                                                    |
|----------------------------------------------------------------------------------------------------|
| File View Macros Tools Power Help                                                                                                    |
| GNU GRUB version 2.02~beta2–36ubuntu3.1                                                                                                    |
| setparams 'Install Ubuntu Server'                                                                                                    |
| set gfxpayload=keep<br>linux /install/vmlinuz file=/cdrom/preseed/ubuntu-server.se\<br>ed text console=tty1 115200n8<br>initrd /install/initrd.gz                                              |
| Minimum Emacs–like screen editing is supported. TAB lists<br>completions. Press Ctrl–x or F10 to boot, Ctrl–c or F2 for a<br>command–line or ESC to discard edits and return to the GRUB menu. |
| 0.10.1.7.45 admin 30.6 fps 3.347 Kb/s NUM                                                                                                    |

#### b. Select language

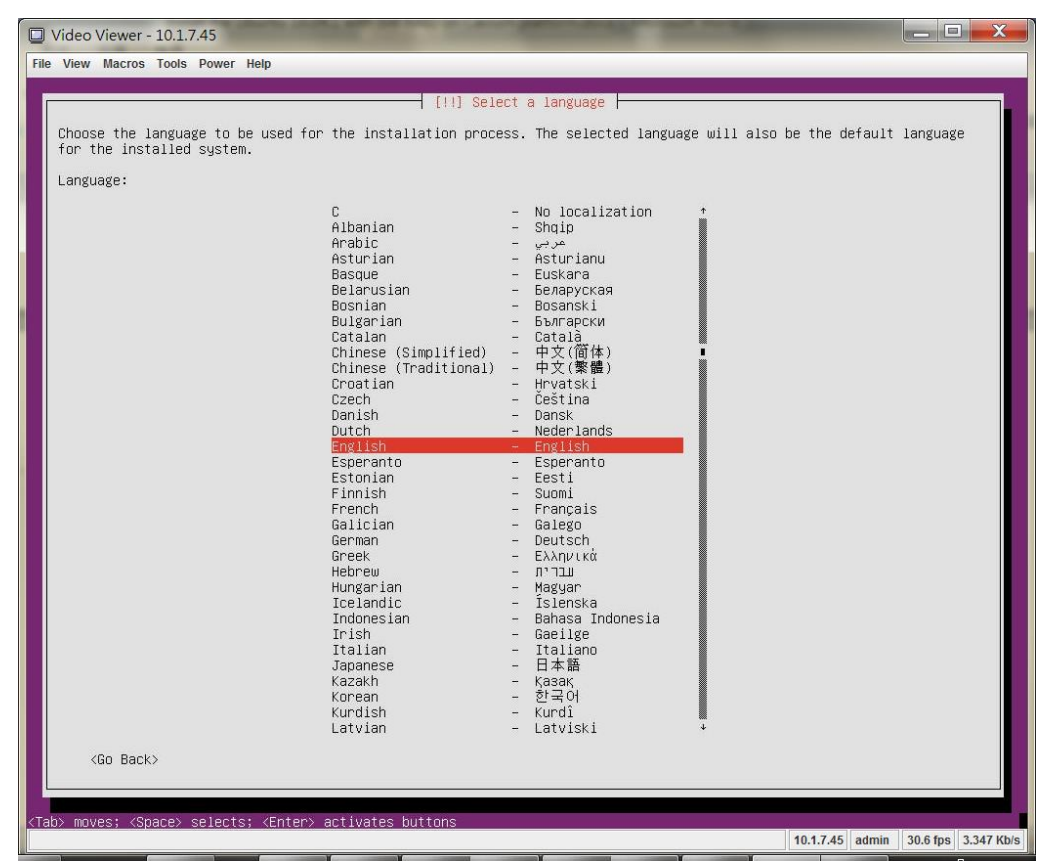

#### c. Select location

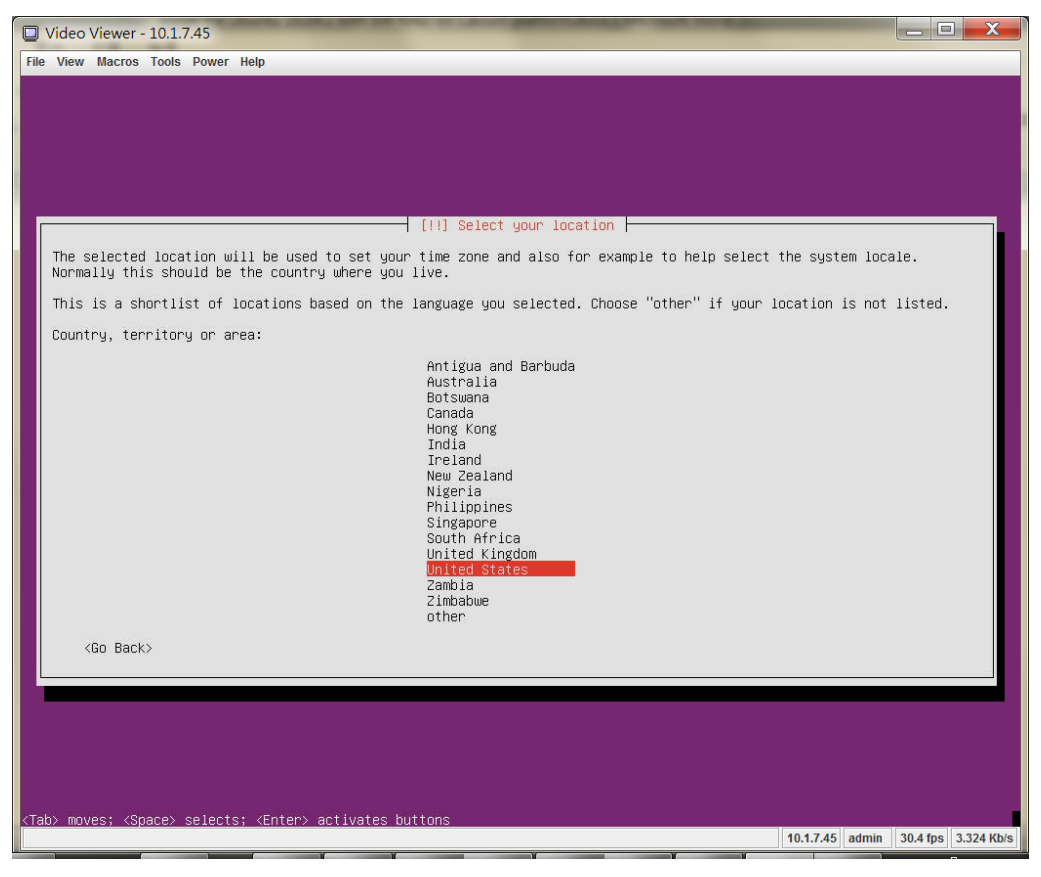

#### d. Select Keyboard layout

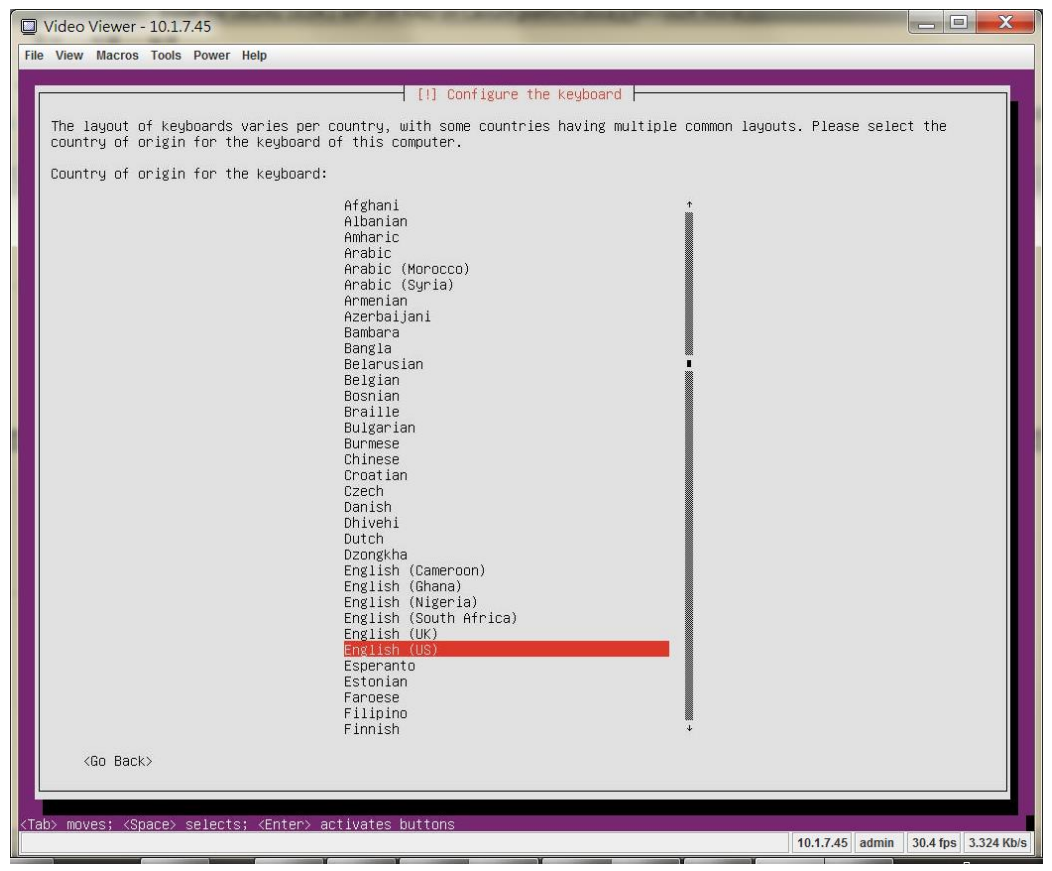

#### e. Select Keyboard layout

| Video Viewer - 10.1.7.45                                                                                                    |            | _ 0      | x         |
|----------------------------------------------------------------------------------------------------|------------|----------|-----------|
| File View Macros Tools Power Help                                                                                                    |            |          |           |
| [1] Configure the keyboard         Please select the layout matching the keyboard for this machine.         Keyboard layout:         English (IS)                                                                                                    |            |          |           |
| <pre>english (US) = Cherokee<br/>English (US) = English (Colemak)<br/>English (US) = English (Dvorak alternative international no dead keys)<br/>English (US) = English (Dvorak, International with dead keys)<br/>English (US) = English (Dvorak, International with dead keys)<br/>English (US) = English (Dvorak, International with dead keys)<br/>English (US) = English (US, alternative international)<br/>English (US) = English (US, alternative international)<br/>English (US) = English (US, alternative international)<br/>English (US) = English (US, alternative international)<br/>English (US) = English (US, with euro on 5)<br/>English (US) = English (Workman, international with dead keys)<br/>English (US) = English (Korkman, international with dead keys)<br/>English (US) = English (Idastic Dvorak)<br/>English (US) = English (Italeic Dvorak)<br/>English (US) = English (Ieft handed Dvorak)<br/>English (US) = English (Ifght Handed Dvorak)<br/>English (US) = English (Ithe divide/multiply keys toggle the layout)<br/>English (US) = Serbo-Croatian (US)</pre> |            |          |           |
| <go back=""></go>                                                                                                    |            |          |           |
| <tab> moves; <space> selects; <enter> activates buttons</enter></space></tab>                                                                                                    | 7.45 admin | 30.4 fps | 19.1 Kb/s |

f. Select network port if want to auto update via network later

| File View Macros Tools Power Help                                                                   |          |            |
|----------------------------------------------------------------------------------------------------|----------|------------|
|                                                                                                    |          |            |
|                                                                                                    |          |            |
|                                                                                                    |          |            |
|                                                                                                    |          |            |
|                                                                                                    |          |            |
|                                                                                                    |          |            |
|                                                                                                    |          |            |
| [11] Carfidure the estimate                                                                         |          | _          |
| [11] Configure the network interface. Choose the set to use at the minory actually interface during |          |            |
| installation. If possible, the first connected network interface found has been selected.           | , the    |            |
| Primary network interface:                                                                          |          |            |
| enP2p1sOf1: Cavium, Inc. Device a034                                                                |          |            |
| enP2p1sOf2: Cavium, Inc. Device a034<br>enP2p1sOf3: Cavium, Inc. Device a034                        |          |            |
| enP2pisot4: Cavium, Inc. Device a034<br>enP2pisot5: Cavium, Inc. Device a034                        |          |            |
| enP6p1s0†1: Cavium, Inc. Device a034<br>enP6p1s0†2: Cavium, Inc. Device a034                        |          |            |
| <go back=""></go>                                                                                   |          |            |
|                                                                                                    |          |            |
|                                                                                                    |          | ¢.         |
|                                                                                                    |          |            |
|                                                                                                    |          |            |
|                                                                                                    |          |            |
|                                                                                                    |          |            |
|                                                                                                    |          |            |
|                                                                                                    |          |            |
| <tab> moves; <space> selects; <enter> activates buttons</enter></space></tab>                       | 30.4 fps | 3.324 Kb/s |

# g. Ignore it because used the ISO file to install

| Uideo Viewer - 10.1.7.45                                                                                                    |                                        | 1 X        |
|----------------------------------------------------------------------------------------------------|----------------------------------------|------------|
| File View Macros Tools Power Help                                                                                                    |                                        |            |
|                                                                                                    |                                        |            |
|                                                                                                    |                                        |            |
|                                                                                                    |                                        |            |
|                                                                                                    |                                        |            |
|                                                                                                    |                                        |            |
|                                                                                                    |                                        |            |
|                                                                                                    |                                        |            |
|                                                                                                    |                                        |            |
| [!!] Configure the network                                                                                                    |                                        | 1          |
| From here you can choose to natry DMCP national subconfiguration (which may succeed if your D                                                                                                 | NUCP conver takes a lon                |            |
| time to respond) or to configure the network manually. Some DHCP servers require a DHCP host<br>client, so you can also choose to retry DHCP network autoconfiguration with a hostname that y | name to be sent by the<br>you provide. | δ          |
| Network configuration method:                                                                                                    |                                        |            |
| Retry network autoconfiguration<br>Retry network autoconfiguration with a DHCP hostname<br>Configure network manually                                                                         |                                        |            |
| Do not configure the network at this time                                                                                                    |                                        |            |
| <go back=""></go>                                                                                                    |                                        |            |
|                                                                                                    |                                        |            |
|                                                                                                    |                                        |            |
|                                                                                                    |                                        |            |
|                                                                                                    |                                        |            |
|                                                                                                    |                                        |            |
|                                                                                                    |                                        |            |
|                                                                                                    |                                        |            |
|                                                                                                    |                                        |            |
|                                                                                                    |                                        |            |
| <tab> moves; <space> selects; <enter> activates buttons</enter></space></tab>                                                                                                    |                                        |            |
|                                                                                                    | 10.1.7.45 admin 30.6 fps               | 3.347 Kb/s |

## h. Enter hostname

| D Video Viewer - 10.1.7.45                                                                                                    |                                                     |
|----------------------------------------------------------------------------------------------------|-----------------------------------------------------|
| File View Macros Tools Power Help                                                                                                    |                                                     |
|                                                                                                    |                                                     |
|                                                                                                    |                                                     |
|                                                                                                    |                                                     |
|                                                                                                    |                                                     |
|                                                                                                    |                                                     |
|                                                                                                    |                                                     |
|                                                                                                    |                                                     |
|                                                                                                    |                                                     |
|                                                                                                    |                                                     |
| [!] Configure the network                                                                                                    |                                                     |
| Please enter the hostname for this system.                                                                                                    |                                                     |
| The hostname is a single word that identifies your system to the network. If you don't know<br>be, consult your network administrator. If you are setting up your own home network, you ca | what your hostname should n make something up here. |
| Hostname:                                                                                                    |                                                     |
| ubuntu                                                                                                    |                                                     |
| <go back=""></go>                                                                                                    | <cont inue=""></cont>                               |
|                                                                                                    |                                                     |
|                                                                                                    |                                                     |
|                                                                                                    |                                                     |
|                                                                                                    |                                                     |
|                                                                                                    |                                                     |
|                                                                                                    |                                                     |
|                                                                                                    |                                                     |
|                                                                                                    |                                                     |
|                                                                                                    |                                                     |
| <tab> moves; <space> selects; <enter> activates buttons</enter></space></tab>                                                                                                    |                                                     |
|                                                                                                    | 10.1.7.45 admin 30.2 fps 3.303 Kb/s                 |

# i. Enter full name and password

|                                                                                                    | /ideo \        | /iewer -                                                                                                    | - 10.1.7 | 7.45     | Statistics of the statistics of the state of the state of |              | X        |
|----------------------------------------------------------------------------------------------------|----------------|----------------------------------------------------------------------------------------------------|----------|----------|----------------------------------------------------------------------------------------------------|--------------|----------|
| File                                                                                                    | View           | Macros                                                                                                    | Tools    | Power H  | Help                                                                                                    |              |          |
|                                                                                                    |                |                                                                                                    |          |          |                                                                                                    |              |          |
|                                                                                                    |                |                                                                                                    |          |          |                                                                                                    |              |          |
|                                                                                                    |                |                                                                                                    |          |          |                                                                                                    |              |          |
|                                                                                                    |                |                                                                                                    |          |          |                                                                                                    |              |          |
|                                                                                                    |                |                                                                                                    |          |          |                                                                                                    |              |          |
|                                                                                                    |                |                                                                                                    |          |          |                                                                                                    |              |          |
|                                                                                                    |                |                                                                                                    |          |          |                                                                                                    |              |          |
|                                                                                                    |                |                                                                                                    |          |          |                                                                                                    |              |          |
|                                                                                                    |                |                                                                                                    |          |          | [!!] Set up users and passwords                                                                                                    |              |          |
|                                                                                                    | A use          | er acco                                                                                                    | ount wi  | ill be c | created for you to use instead of the root account for non-administrative activiti                                                                                                    | ies.         |          |
|                                                                                                    | Pleas          | se ente                                                                                                    | er the   | real na  | ame of this user. This information will be used for instance as default origin for                                                                                                    | • emails ser | it       |
|                                                                                                    | by th<br>choid | his use<br>ce.                                                                                                    | er as u  | well as  | any program which displays or uses the user's real name. Your full name is a reas                                                                                                    | onable       |          |
|                                                                                                    | Full           | name f                                                                                                    | or the   | e new us | ser:                                                                                                    |              |          |
|                                                                                                    |                |                                                                                                    |          |          |                                                                                                    |              |          |
|                                                                                                    |                | <go bar<="" td=""><td>·k&gt;</td><td></td><td></td><td>Continue&gt;</td><td></td></go>                                          | ·k>      |          |                                                                                                    | Continue>    |          |
|                                                                                                    |                |                                                                                                    |          |          |                                                                                                    |              |          |
|                                                                                                    |                |                                                                                                    |          |          |                                                                                                    |              | <b></b>  |
|                                                                                                    |                |                                                                                                    |          |          |                                                                                                    |              |          |
|                                                                                                    |                |                                                                                                    |          |          |                                                                                                    |              |          |
|                                                                                                    |                |                                                                                                    |          |          |                                                                                                    |              |          |
|                                                                                                    |                |                                                                                                    |          |          |                                                                                                    |              |          |
|                                                                                                    |                |                                                                                                    |          |          |                                                                                                    |              |          |
|                                                                                                    |                |                                                                                                    |          |          |                                                                                                    |              |          |
|                                                                                                    |                |                                                                                                    |          |          |                                                                                                    |              |          |
| <tab< td=""><td>&gt; move</td><td>es; <sp< td=""><td>ace&gt; s</td><td>selects;</td><td><pre><cnter> activates buttons</cnter></pre></td><td></td><td></td></sp<></td></tab<> | > move         | es; <sp< td=""><td>ace&gt; s</td><td>selects;</td><td><pre><cnter> activates buttons</cnter></pre></td><td></td><td></td></sp<> | ace> s   | selects; | <pre><cnter> activates buttons</cnter></pre>                                                                                                    |              |          |
|                                                                                                    |                |                                                                                                    |          |          | 10.1.7.45 admin                                                                                                    | 30 4 fpc 11  | 640 Kb/c |

## j. Select the time zone

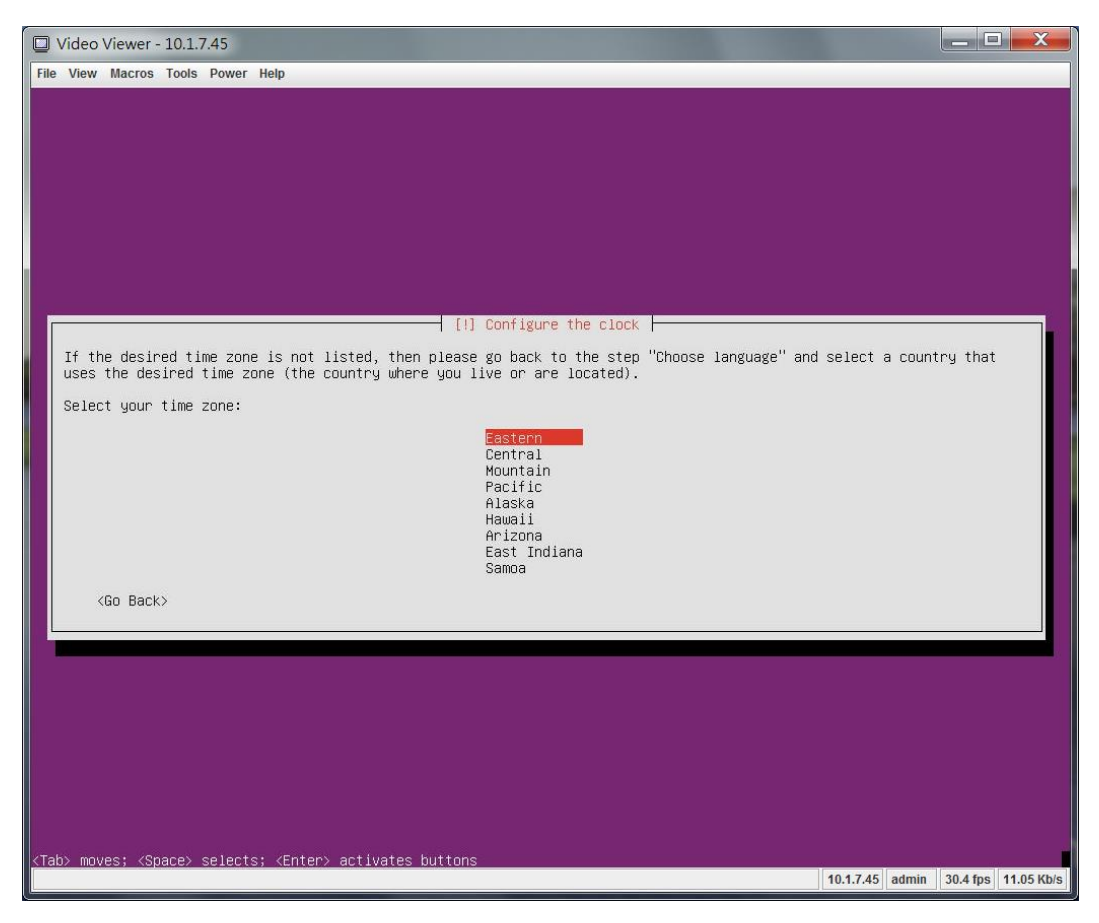

# 4. Install OS with software RAID, please select Manual

| Video Viewer - 10.1.7.45                                                                                                    | _ 0               | X        |
|----------------------------------------------------------------------------------------------------|-------------------|----------|
| File View Macros Tools Power Help                                                                                                    |                   |          |
|                                                                                                    |                   |          |
| [!!] Partition disks                                                                                                    |                   |          |
| The installer can guide you through partitioning a disk (using different standard schemes) or, if you prefer do it manually. With guided partitioning you will still have a chance later to review and customise the resu                                                                                                    | , you can<br>lts. |          |
| If you choose guided partitioning for an entire disk, you will next be asked which disk should be used.                                                                                                    |                   |          |
| Partitioning method:                                                                                                    |                   |          |
| Guided - resize RAIDO device #127 and use freed space<br>Guided - resize SCSIT (0,0,0), partition #1 (sdh) and use freed space<br>Guided - resize SCSII1 (0,0,0), partition #1 (sdh) and use freed space<br>Guided - resize SCSII3 (0,0,0), partition #1 (sdn) and use freed space<br>Guided - use entire disk<br>Guided - use the largest continuous free space<br>Guided - use entire disk and set up LVM<br>Guided - use entire disk and set up encrypted LVM<br>Manual |                   |          |
| <go back=""></go>                                                                                                    |                   |          |
|                                                                                                    |                   |          |
|                                                                                                    |                   |          |
|                                                                                                    |                   |          |
|                                                                                                    |                   |          |
|                                                                                                    |                   |          |
| <tab> moves; <space> selects; <enter> activates buttons 10.1.7.45 admin</enter></space></tab>                                                                                                    | 30.4 fps 4.1      | 899 Kb/s |

# a. Select a HDD for boot device

|     | 🖵 Video Viewer - 10.1.7.45                                                                                                    |                                                                                                    |  |  |  |  |  |  |
|-----|----------------------------------------------------------------------------------------------------|----------------------------------------------------------------------------------------------------|--|--|--|--|--|--|
| Fil | le View Macros Tools Power Help                                                                                                    |                                                                                                    |  |  |  |  |  |  |
| Fi  | Video Viewer - 10.1.7.45<br>e View Macros Tools Power Help<br>This is an overview of your curr<br>settings (file system, mount po<br>table. | <pre>(11) Partition disks ently configured partitions and mount points. Select a partition to modify its int, etc.), a free space to create partitions, or a device to initialize its partition Guided partitioning Configure software RAID Configure the Logical Volume Manager Configure encrypted volumes Configure isCSI volumes SSI12 (0,0,0) (sdc) - 4.0 TB ATA MDC MD4000FVY2-0</pre>                                                                                                    |  |  |  |  |  |  |
|     |                                                                                                    | SCIB (0,0,0) (sdi) - 4.0 TB ATA WDC WD4000FYY2-0         4.0 TB       FREE SPACE         SCSI9 (0,0,0) (sdi) - 4.0 TB ATA WDC WD4000FYY2-0         4.0 TB       FREE SPACE         SCSI10 (0,0,0) (sdk) - 4.0 TB ATA WDC WD4000FYY2-0         4.0 TB       FREE SPACE         SCSI11 (0,0,0) (sdk) - 4.0 TB ATA WDC WD4000FYY2-0         4.0 TB       FREE SPACE         SCSI11 (0,0,0) (sdl) - 4.0 TB ATA WDC WD4000FYY2-0         4.0 TB       FREE SPACE         SCSI12 (0,0,0) (sdl) - 4.0 TB ATA WDC WD4000FYY2-0         4.0 TB       FREE SPACE         SCSI13 (0,0,0) (sdn) - 4.0 TB ATA WDC WD4000FYY2-0         4.0 TB       FREE SPACE         SCSI13 (0,0,0) (sdn) - 4.0 TB ATA WDC WD4000FYY2-0         4.0 TB       FREE SPACE |  |  |  |  |  |  |
| ٢F  | <go back=""><br/>)<br/>1&gt; for help; <tab> moves; <space></space></tab></go>                                                              | Undo changes to partitions<br>Finish partitioning and write changes to disk<br>selects; <enter> activates buttons</enter>                                                                                                    |  |  |  |  |  |  |

#### b. Create new empty partition table in boot device

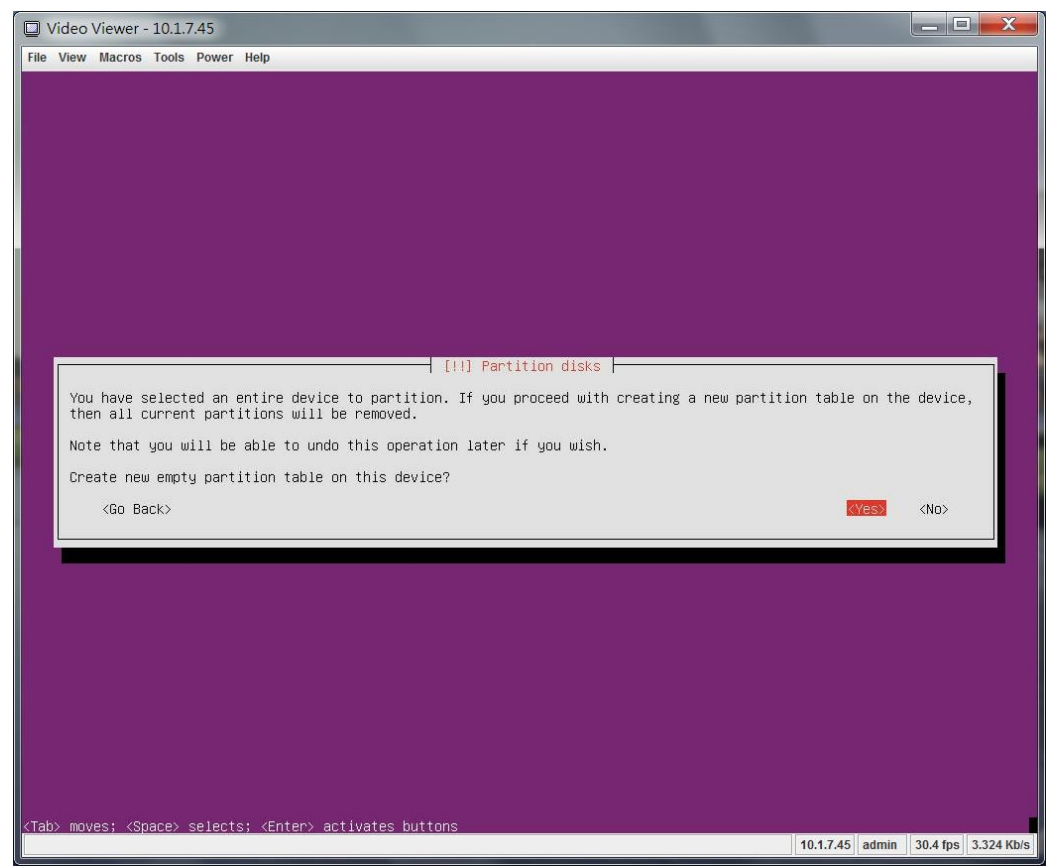

## c. Create a new partition in free space

|           | /ideo Viewer - 10.1.7.45                                                                                                    |
|-----------|----------------------------------------------------------------------------------------------------|
| File      | View Macros Tools Power Help                                                                                                    |
|           |                                                                                                    |
|           | [!!] Partition disks                                                                                                    |
|           | This is an overview of your currently configured partitions and mount points. Select a partition to modify its settings (file system, mount point, etc.), a free space to create partitions, or a device to initialize its partition table. |
|           | Guided partitioning<br>Configure software RAID<br>Configure the Logical Volume Manager<br>Configure encrypted volumes<br>Configure iSCSI volumes                                                                                            |
|           | SCSI2 (0,0,0) (sdc) - 4.0 TB ATA WDC WD4000FYYZ-0<br>4.0 TB FREE SPACE<br>SCSI3 (0,0) (sdd) - 4.0 TB 4TA WDC WD4000FYYZ-0                                                                                                    |
|           | 4.0 TB FREE SPACE<br>SCSI4 (0,0,0) (sde) - 4.0 TB ATA NOC ND4000FYY2-0<br>4.0 TB FREE SPACE                                                                                                    |
|           | 4.0 TB FREE SPACE                                                                                                    |
|           | 5US15 (0,0,0) (Sdg) - 4.0 TB HTH WUC WU4000FYY2-0<br>4.0 TB FREE SPACE<br>SCSI7 (0,0,0) (sdh) - 4.0 TB ATA WDC WD4000FYY2-0                                                                                                    |
|           | 4.0 TB FREE SPACE<br>SCSI8 (0,0,0) (sdi) – 4.0 TB ATA WDC WD4000FYYZ-0<br>4.0 TB FREE SPACE                                                                                                    |
|           | SCSI9 (0,0,0) (sdj) - 4.0 TB ATA WDC WD4000FYYZ-0<br>4.0 TB FREE SPACE<br>SCSI10 (0,0) (sdk) - 4.0 TB ATA WDC WD4000FYYZ-0                                                                                                    |
|           | 4.0 TB FREE SPACE<br>SCSI11 (0,0,0) (sdl) - 4.0 TB ATA WDC WD4000FYYZ-0                                                                                                    |
|           | 4.0 TB FREE SFRUE<br>SCSI12 (0,0,0) (Sdm) - 4.0 TB ATA NDC WD4000FYYZ-0<br>4.0 TB FREE SPACE                                                                                                    |
|           | SCSI13 (0,0,0) (sdn) - 4.0 TB ATA WDC WD4000FYYZ-0<br>4.0 TB FREE SPACE                                                                                                    |
|           | Undo changes to partitions<br>Finish partitioning and write changes to disk                                                                                                    |
|           | <go back=""></go>                                                                                                    |
|           |                                                                                                    |
| <f1></f1> | for help; <tab> moves; <space> selects; <enter> activates buttons 10.1.7.45 admin 30.4 fps 3.324 Kb/s</enter></space></tab>                                                                                                    |

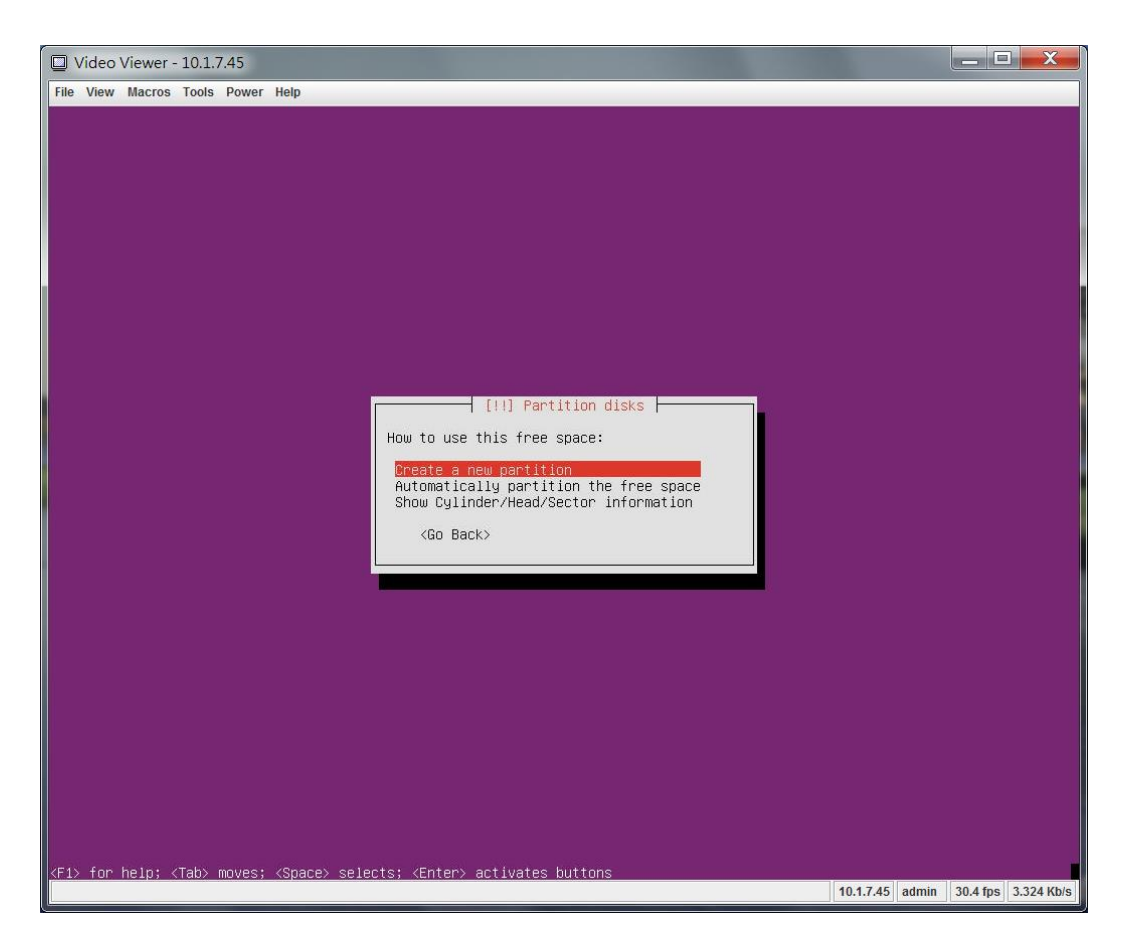

## d. Create a new partition and its size is 1GB

| Uideo Viewer - 10.1.7.45                                                                                                    |                | X         |
|----------------------------------------------------------------------------------------------------|----------------|-----------|
| File View Macros Tools Power Help                                                                                                    |                |           |
|                                                                                                    |                |           |
|                                                                                                    |                |           |
|                                                                                                    |                |           |
|                                                                                                    |                |           |
|                                                                                                    |                |           |
|                                                                                                    |                |           |
|                                                                                                    |                |           |
|                                                                                                    |                |           |
|                                                                                                    |                |           |
| [!!] Partition disks                                                                                                    |                |           |
| The maximum size for this partition is 4.0 TB.                                                                                                    |                |           |
| Hint: "max" can be used as a shortcut to specify the maximum size, or enter a percentage (e.g. "20%"                                                                                                    | ) to use that  |           |
|                                                                                                    |                |           |
|                                                                                                    |                |           |
|                                                                                                    |                | <u>I</u>  |
| <go back=""></go>                                                                                                    | (Continue>     |           |
|                                                                                                    |                |           |
|                                                                                                    |                |           |
|                                                                                                    |                |           |
|                                                                                                    |                |           |
|                                                                                                    |                |           |
|                                                                                                    |                |           |
|                                                                                                    |                |           |
|                                                                                                    |                |           |
|                                                                                                    |                |           |
| <pre>((lab) moves; (Space) selects; (Enter) activates buttons [10.1.7.45] [10.1.7.45] [10.</pre> | admin 30.4 fps | 3.35 Kb/s |

## e. Continue

| Uideo Viewer - 10.1.7.45                                                                      |                 | _ <b>D</b> _ X    |     |
|-----------------------------------------------------------------------------------------------|-----------------|-------------------|-----|
| File View Macros Tools Power Help                                                             |                 |                   |     |
|                                                                                               |                 |                   |     |
|                                                                                               |                 |                   |     |
|                                                                                               |                 |                   |     |
|                                                                                               |                 |                   |     |
|                                                                                               |                 |                   |     |
|                                                                                               |                 |                   |     |
|                                                                                               |                 |                   |     |
|                                                                                               |                 |                   |     |
|                                                                                               |                 |                   |     |
| [!!] Partition disks                                                                          |                 |                   |     |
| Please choose whether you want the new partition to be created at the beginning or at the end | l of the availa | ble space.        |     |
| Location for the new partition:                                                               |                 |                   |     |
| Beginning                                                                                     |                 |                   |     |
|                                                                                               |                 |                   |     |
| (bu bduk)                                                                                     |                 |                   |     |
|                                                                                               |                 |                   |     |
|                                                                                               |                 |                   |     |
|                                                                                               |                 |                   |     |
|                                                                                               |                 |                   |     |
|                                                                                               |                 |                   |     |
|                                                                                               |                 |                   |     |
|                                                                                               |                 |                   |     |
|                                                                                               |                 |                   |     |
|                                                                                               |                 |                   |     |
| <tab> moves; <space> selects; <enter> activates buttons</enter></space></tab>                 | 10.1.7.45 admin | 30.6 fps 8.521 Kt | b/s |

# f. Use it as "EFI system Partition"

|           | /ideo \ | /iewer -                                                                                                    | 10.1.7 | .45    |                   |                                                                                                    |                     |          |                    |              |          |         |          |         |          |       |          |       | x    |
|-----------|---------|----------------------------------------------------------------------------------------------------|--------|--------|-------------------|----------------------------------------------------------------------------------------------------|---------------------|----------|--------------------|--------------|----------|---------|----------|---------|----------|-------|----------|-------|------|
| File      | View    | Macros                                                                                                    | Tools  | Power  | Help              |                                                                                                    |                     |          |                    |              |          |         |          |         |          |       |          |       |      |
|           |         |                                                                                                    |        |        |                   |                                                                                                    |                     |          |                    |              |          |         |          |         |          |       |          |       |      |
|           |         |                                                                                                    |        |        |                   |                                                                                                    |                     |          |                    |              |          |         |          |         |          |       |          |       |      |
|           |         |                                                                                                    |        |        |                   |                                                                                                    |                     |          |                    |              |          |         |          |         |          |       |          |       |      |
|           |         |                                                                                                    |        |        |                   |                                                                                                    |                     |          |                    |              |          |         |          |         |          |       |          |       |      |
|           |         |                                                                                                    |        |        |                   |                                                                                                    |                     |          |                    |              |          |         |          |         |          |       |          |       |      |
|           |         |                                                                                                    |        |        |                   |                                                                                                    |                     |          |                    |              |          |         |          |         |          |       |          |       |      |
|           |         |                                                                                                    |        |        |                   |                                                                                                    |                     |          |                    |              |          |         |          |         |          |       |          |       |      |
|           |         |                                                                                                    |        |        |                   |                                                                                                    | []                  | 1] Part  | ition c            | lisks        |          |         |          |         |          |       |          |       |      |
|           | You     | are ed                                                                                                    | liting | parti  | ion #1 of         | SCSI2 (0,                                                                                                    | 0,0) (sd            | lc). Thi | s parti            | tion i       | s forma  | atted ( | with the | e FAT16 | 5 file   | syste | m.       |       |      |
|           | Part    | tition                                                                                                    | settin | ngs:   |                   |                                                                                                    |                     |          |                    |              |          |         |          |         |          |       |          |       |      |
|           |         |                                                                                                    |        |        |                   | Name:                                                                                                    |                     | CET O    | uotom F            | )<br>matiti  | 00       |         |          |         |          |       |          |       |      |
|           |         |                                                                                                    |        |        |                   | Use ds                                                                                                    | la flag.            | CF1 S    | ystelli F          | CIP CITC     | UII      |         |          |         |          |       |          |       |      |
|           |         |                                                                                                    |        |        |                   | BUUIAD                                                                                                    | TE TIAS:            | UN       |                    |              |          |         |          |         |          |       |          |       |      |
|           |         |                                                                                                    |        |        |                   | Erase                                                                                                    | tne par<br>data on  | this pa  | (currer<br>rtitior | ntig 95<br>N | 19.3 MB) |         |          |         |          |       |          |       |      |
|           |         |                                                                                                    |        |        |                   | Delete<br>Done s                                                                                                    | the par<br>etting u | p the p  | artitic            | n            |          |         |          |         |          |       |          |       |      |
|           |         | <go ba<="" td=""><td>ick&gt;</td><td></td><td></td><td></td><td></td><td></td><td></td><td></td><td></td><td></td><td></td><td></td><td></td><td></td><td></td><td></td><td></td></go> | ick>   |        |                   |                                                                                                    |                     |          |                    |              |          |         |          |         |          |       |          |       |      |
|           |         |                                                                                                    |        |        |                   |                                                                                                    |                     |          |                    |              |          |         |          |         |          |       |          |       |      |
|           | -       |                                                                                                    |        |        |                   |                                                                                                    |                     |          |                    |              |          |         |          |         |          |       |          |       |      |
|           |         |                                                                                                    |        |        |                   |                                                                                                    |                     |          |                    |              |          |         |          |         |          |       |          |       |      |
|           |         |                                                                                                    |        |        |                   |                                                                                                    |                     |          |                    |              |          |         |          |         |          |       |          |       |      |
|           |         |                                                                                                    |        |        |                   |                                                                                                    |                     |          |                    |              |          |         |          |         |          |       |          |       |      |
|           |         |                                                                                                    |        |        |                   |                                                                                                    |                     |          |                    |              |          |         |          |         |          |       |          |       |      |
|           |         |                                                                                                    |        |        |                   |                                                                                                    |                     |          |                    |              |          |         |          |         |          |       |          |       |      |
|           |         |                                                                                                    |        |        |                   |                                                                                                    |                     |          |                    |              |          |         |          |         |          |       |          |       |      |
| <f1></f1> | tor h   | nelp; <                                                                                                    | lab> m | noves; | <space> s</space> | elécts; <e< td=""><td>nter&gt; ac</td><td>tivates</td><td>puttor</td><td>15</td><td></td><td></td><td></td><td>10.1</td><td>1.7.45 a</td><td>admin</td><td>30.4 fps</td><td>3.324</td><td>Kb/s</td></e<> | nter> ac            | tivates  | puttor             | 15           |          |         |          | 10.1    | 1.7.45 a | admin | 30.4 fps | 3.324 | Kb/s |

| Uideo Viewer - 10.1.7.45                                                                           |            |
|----------------------------------------------------------------------------------------------------|------------|
| File View Macros Tools Power Help                                                                  |            |
|                                                                                                    |            |
|                                                                                                    |            |
|                                                                                                    |            |
|                                                                                                    |            |
|                                                                                                    |            |
|                                                                                                    |            |
|                                                                                                    |            |
| [!!] Partition disks                                                                               |            |
| You are editing partition #1 of SCSI2 (0,0,0) (sdc). This partition is formatted with the FAT16 fi | le system. |
| Partition settings:                                                                                |            |
| Name:                                                                                              |            |
| Use as: EFI System Partition                                                                       |            |
| Bootable flag: on                                                                                  |            |
| Resize the partition (currently 999.3 MB)<br>Erase data on this partition                          |            |
| Delete the partition<br>Done setting up the partition                                              |            |
| <go back=""></go>                                                                                  |            |
|                                                                                                    |            |
|                                                                                                    |            |
|                                                                                                    |            |
|                                                                                                    |            |
|                                                                                                    |            |
|                                                                                                    |            |
|                                                                                                    |            |
|                                                                                                    |            |
|                                                                                                    |            |

# g. Configure software RAID

|                                                                                                    | Video Viewer                                     | r - 10.1.7.45                                                                                                    |                     |
|----------------------------------------------------------------------------------------------------|--------------------------------------------------|----------------------------------------------------------------------------------------------------|---------------------|
| File                                                                                                    | View Macros                                      | s Tools Power Help                                                                                                    |                     |
| ľ                                                                                                    |                                                  | [11] Partition disks                                                                                                    |                     |
|                                                                                                    | This is an o<br>settings (f<br>table.            | overview of your currently configured partitions and mount points. Select a partition to modify file system, mount point, etc.), a free space to create partitions, or a device to initialize its                                                             | its<br>s partition  |
|                                                                                                    |                                                  | Guided partitioning<br>Configure software RAID<br>Configure the Logical Volume Manager<br>Configure encrypted volumes                                                                                                    |                     |
|                                                                                                    |                                                  | CONTIGURE ISCSI VOLUMES<br>SCSI2 (0,0,0) (sdc) - 4.0 TB ATA WDC WD4000FYYZ-0<br>1.0 MB FREE SPACE<br>#1 999.3 MB K ESP                                                                                                    |                     |
|                                                                                                    |                                                  | 4.0 TB FREE SPACE<br>SCSI3 (0,0,0) (sdd) - 4.0 TB ATA WDC WD4000FYYZ-0<br>4.0 TB FREE SPACE<br>SCSI4 (0,0,0) (sde) - 4.0 TB ATA WDC WD4000FYYZ-0                                                                                                    |                     |
|                                                                                                    |                                                  | 4.0 HB FREE SPACE<br>SCSI5 (0,0) (sdf) - 4.0 HB ATA WDC WD4000FYYZ-0<br>4.0 HB FREE SPACE<br>SCSI5 (0,0,0) (sdg) - 4.0 HB ATA WDC WD4000FYYZ-0<br>4.0 HB FREE SPACE                                                                                           |                     |
|                                                                                                    |                                                  | SCSI7 (0,0,0) (sdh) - 4.0 TB ATA WDC WD4000FYYZ-0<br>4.0 TB FREE SPACE<br>SCSIB (0,0,0) (sdi) - 4.0 TB ATA WDC WD4000FYYZ-0<br>4.0 TB FREE SPACE                                                                                                    |                     |
|                                                                                                    |                                                  | SCSI9 (0,0,0) (sdj) - 4.0 TB ATA NDC ND4000FYYZ-0<br>4.0 TB FREE SPACE<br>SCSI10 (0,0,0) (sdk) - 4.0 TB ATA NDC ND4000FYYZ-0<br>4.0 TB FREE SPACE                                                                                                    |                     |
|                                                                                                    |                                                  | SUSII (0,0,0) (SGI) - 4.0 IB ATA MUC WU4000FYY2-0<br>4.0 TB FREE SPACE<br>SCSII2 (0,0,0) (Sdm) - 4.0 TB ATA WDC WD4000FYY2-0<br>4.0 TB FREE SPACE<br>SCSII3 (0,0,0) (sdm) - 4.0 TB ATA WDC WD4000FYY2-0<br>SCSII3 (0,0,0) (sdm) - 4.0 TB ATA WDC WD4000FYY2-0 |                     |
|                                                                                                    |                                                  | Undo changes to partitions<br>Einich partitions                                                                                                    |                     |
|                                                                                                    | <go bacl<="" th=""><th>Sk&gt;</th><th></th></go> | Sk>                                                                                                    |                     |
| <f1< th=""><th>&gt; for help;</th><th><tab> moves; <space> selects; <enter> activates buttons</enter></space></tab></th><th>30.4 fps 3.324 Kb/s</th></f1<> | > for help;                                      | <tab> moves; <space> selects; <enter> activates buttons</enter></space></tab>                                                                                                    | 30.4 fps 3.324 Kb/s |

#### h. Write all changes

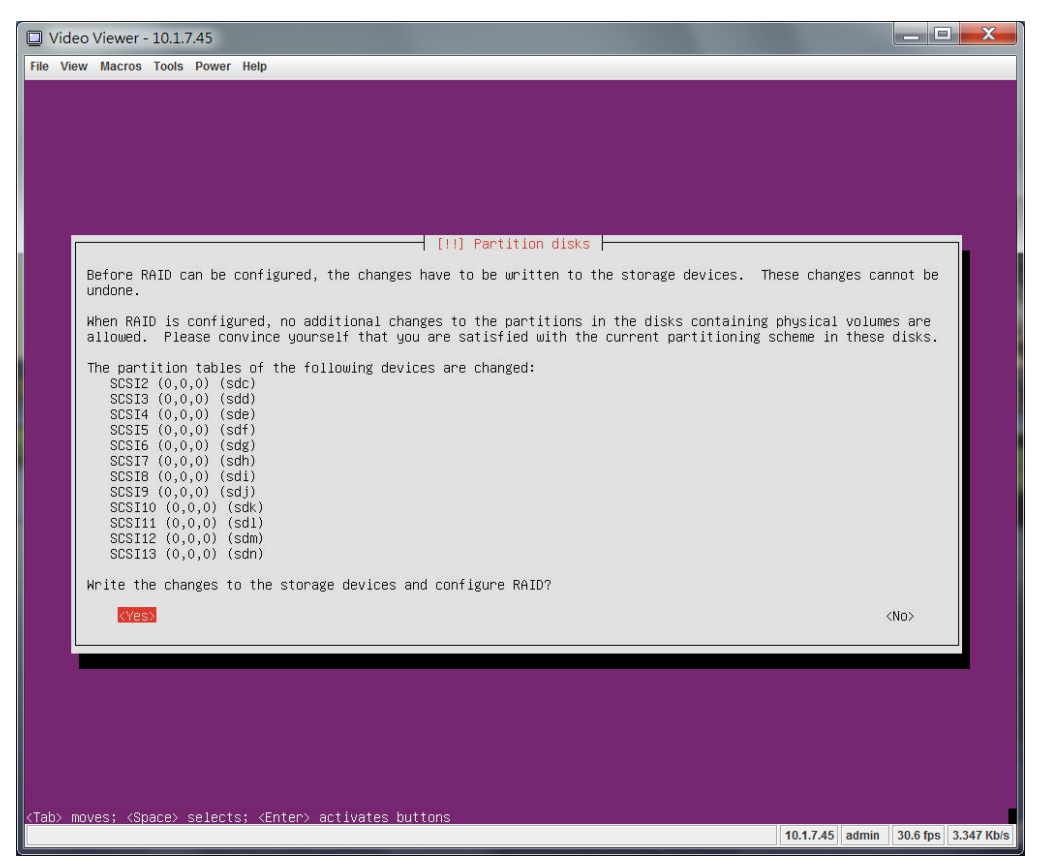

#### i. Now, create MD device(software RAID)

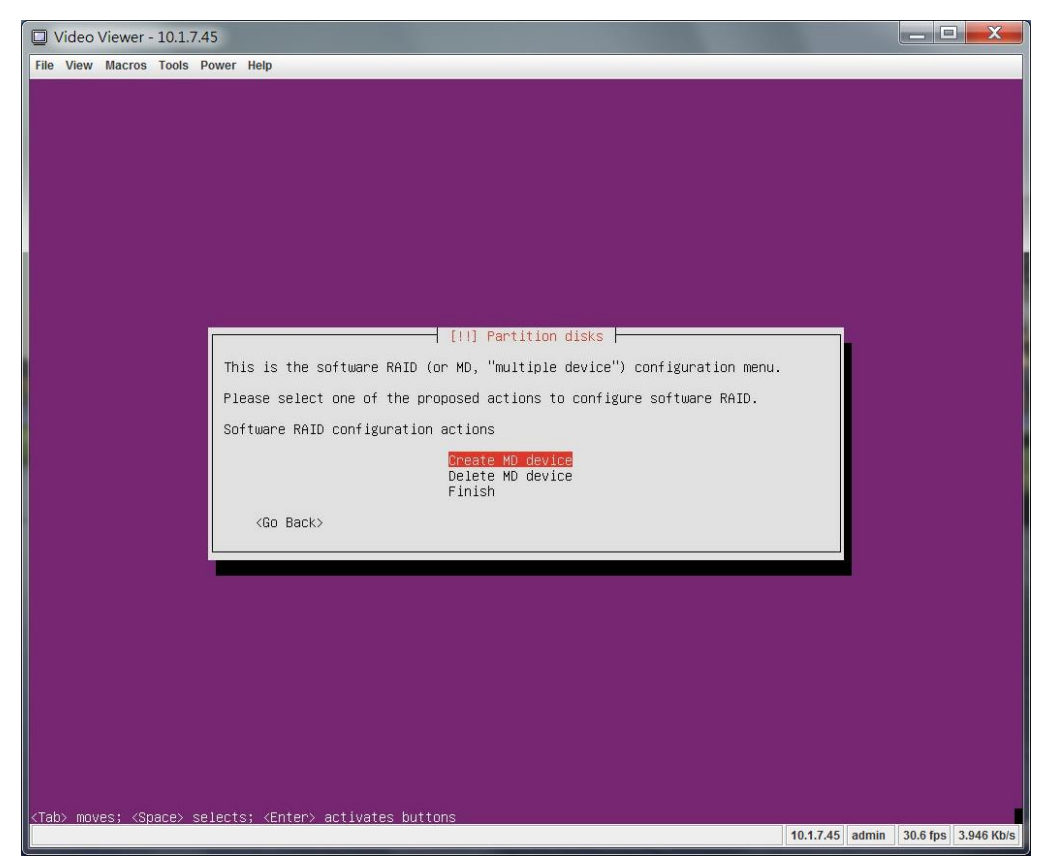

## j. Select the RAID level

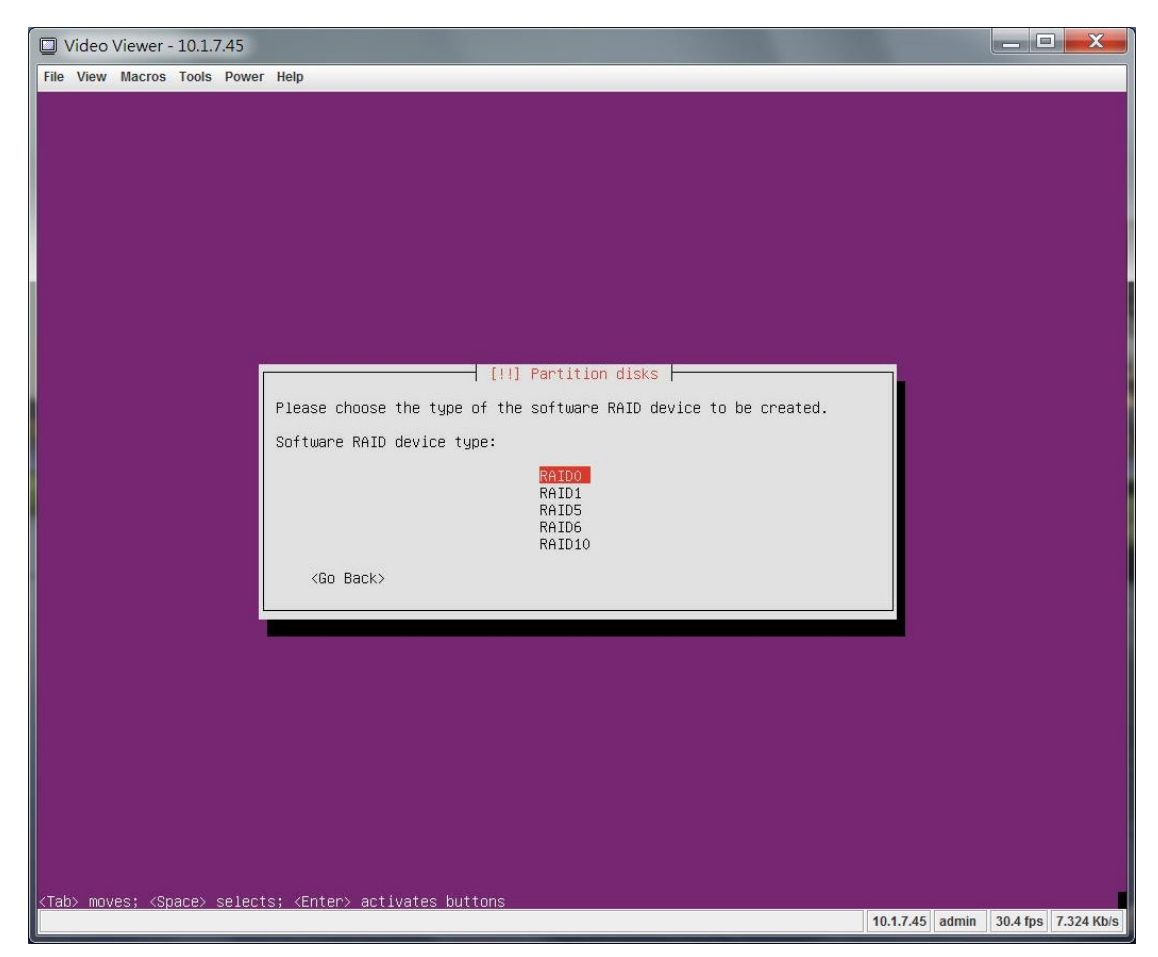

k. Select the HDD into RAID array

| 📮 Video Viewer - 10.1.7.45                                                                                                    |                       |          | X          |
|----------------------------------------------------------------------------------------------------|-----------------------|----------|------------|
| File View Macros Tools Power Help                                                                                                    |                       |          |            |
|                                                                                                    |                       |          |            |
| [!!] Partition disks                                                                                                    |                       | 1        |            |
| You have chosen to create a RAIDO array. Please choose the active devices in thi                                                                                                    | s array.              |          |            |
| Active devices for the RAIDO array:                                                                                                    |                       |          |            |
| <pre>[ ] /dev/sdc1 (999MB; ESP) [*] /dev/sdc free #1 (9399786MB; FREE SPACE) [*] /dev/sdc free #1 (4000786MB; FREE SPACE) [*] /dev/sdc free #1 (4000786MB; FREE SPACE] [*] /dev/sdc free #1 (4000786MB; FREE SPACE] [*] /dev/sdc free #1 (4000786MB; FREE SPACE] [*] /dev/sdc free #1 (4000786MB; FREE SPACE] [*] /dev/sdc free #1 (4000786MB; FREE SPACE] [*] /dev/sdc free #1 (4000786MB; FREE SPACE] [*] /dev/sdc free #1 (4000786MB; FREE SPACE] [*] /dev/sdc free #1 (4000786MB; FREE SPACE] [*] /dev/sdc free #1 (4000786MB; FREE SPACE] [*] /dev/sdc free #1 (4000786MB; FREE SPACE] [*] /dev/sdc free #1 (4000786MB; FREE SPACE] [*] /dev/sdc free #1 (4000786MB; FREE SPACE] [*] /dev/sdc free #1 (4000786MB; F</pre> |                       |          |            |
| <pre><go back=""></go></pre>                                                                                                    | <continue></continue> |          |            |
|                                                                                                    |                       |          |            |
|                                                                                                    |                       |          |            |
|                                                                                                    |                       |          |            |
|                                                                                                    |                       |          |            |
| <tab> moves; <space> selects; <enter> activates buttons</enter></space></tab>                                                                                                    |                       |          | 1          |
|                                                                                                    | 10.1.7.45 admin       | 30.6 fps | 3.347 Kb/s |

# I. Write the configuration and finish it

| Video Viewer - 10.1.7.45                                                                                                    |                      |                                |                 |            |  |  |  |  |
|----------------------------------------------------------------------------------------------------|----------------------|--------------------------------|-----------------|------------|--|--|--|--|
| File View Macros Tools Power Help                                                                                                    |                      |                                |                 |            |  |  |  |  |
|                                                                                                    |                      |                                |                 |            |  |  |  |  |
|                                                                                                    |                      |                                |                 |            |  |  |  |  |
|                                                                                                    |                      |                                |                 |            |  |  |  |  |
|                                                                                                    |                      |                                |                 |            |  |  |  |  |
|                                                                                                    |                      |                                |                 |            |  |  |  |  |
| [!!] Partition disks                                                                                                    |                      |                                |                 |            |  |  |  |  |
| Before RAID can be configured, the changes have to be written to the storage devices. Th undone.                                                                                                    | ese chang            | es canr                        | not be          |            |  |  |  |  |
| When RAID is configured, no additional changes to the partitions in the disks containing allowed. Please convince yourself that you are satisfied with the current partitioning s                                                                                                    | physical<br>cheme in | volumes<br>these c             | s are<br>lisks. |            |  |  |  |  |
| The partition tables of the following devices are changed:<br>SCSI2 (0,0,0) (sdc)<br>SCSI3 (0,0,0) (sdd)<br>SCSI4 (0,0,0) (sdd)<br>SCSI5 (0,0,0) (sdf)<br>SCSI6 (0,0,0) (sdf)<br>SCSI7 (0,0,0) (sdl)<br>SCSI7 (0,0,0) (sdl)<br>SCSI10 (0,0,0) (sdl)<br>SCSI11 (0,0,0) (sdl)<br>SCSI11 (0,0,0) (sdl)<br>SCSI12 (0,0,0) (sdl)<br>SCSI12 (0,0,0) (sdl)<br>SCSI12 (0,0,0) (sdl)<br>SCSI12 (0,0,0) (sdl)<br>SCSI12 (0,0,0) (sdl)<br>SCSI13 (0,0,0) (sdl)<br>SCSI13 (0,0,0) (sdl)<br>SCSI13 (0,0,0) (sdl)<br>SCSI14 (0,0,0) (sdl)<br>SCSI14 (0,0,0) (sdl)<br>SCSI15 (0,0,0) (sdl)<br>SCSI15 (0,0,0 |                      |                                |                 |            |  |  |  |  |
| KYesx                                                                                                    |                      | </td <td>10&gt;</td> <td></td> | 10>             |            |  |  |  |  |
|                                                                                                    |                      |                                |                 |            |  |  |  |  |
|                                                                                                    |                      |                                |                 |            |  |  |  |  |
|                                                                                                    |                      |                                |                 |            |  |  |  |  |
|                                                                                                    |                      |                                |                 |            |  |  |  |  |
|                                                                                                    |                      |                                |                 |            |  |  |  |  |
| <tab> moves; <space> selects; <enter> activates buttons</enter></space></tab>                                                                                                    | 10.1.7.45            | admin                          | 30.4 fps        | 3.324 Kb/s |  |  |  |  |

| Uideo Viewer - 10.1.7.45                                                                                                    |                                    |
|----------------------------------------------------------------------------------------------------|------------------------------------|
| File View Macros Tools Power Help                                                                                                    |                                    |
| [11] Partition disks<br>This is the software RAID (or MD, "multiple device") configuration menu.<br>Please select one of the proposed actions to configure software RAID.<br>Software RAID configuration actions<br>Create MD device<br>Delete MD device<br>Finish |                                    |
| <go back=""></go>                                                                                                    |                                    |
|                                                                                                    |                                    |
|                                                                                                    |                                    |
|                                                                                                    |                                    |
|                                                                                                    |                                    |
| <tab> moves; <space> selects; <enter> activates buttons</enter></space></tab>                                                                                                    |                                    |
| 11                                                                                                    | 0.1.7.45 admin 30.4 fps 3.324 Kb/s |

#### m. Select the new software RAID array

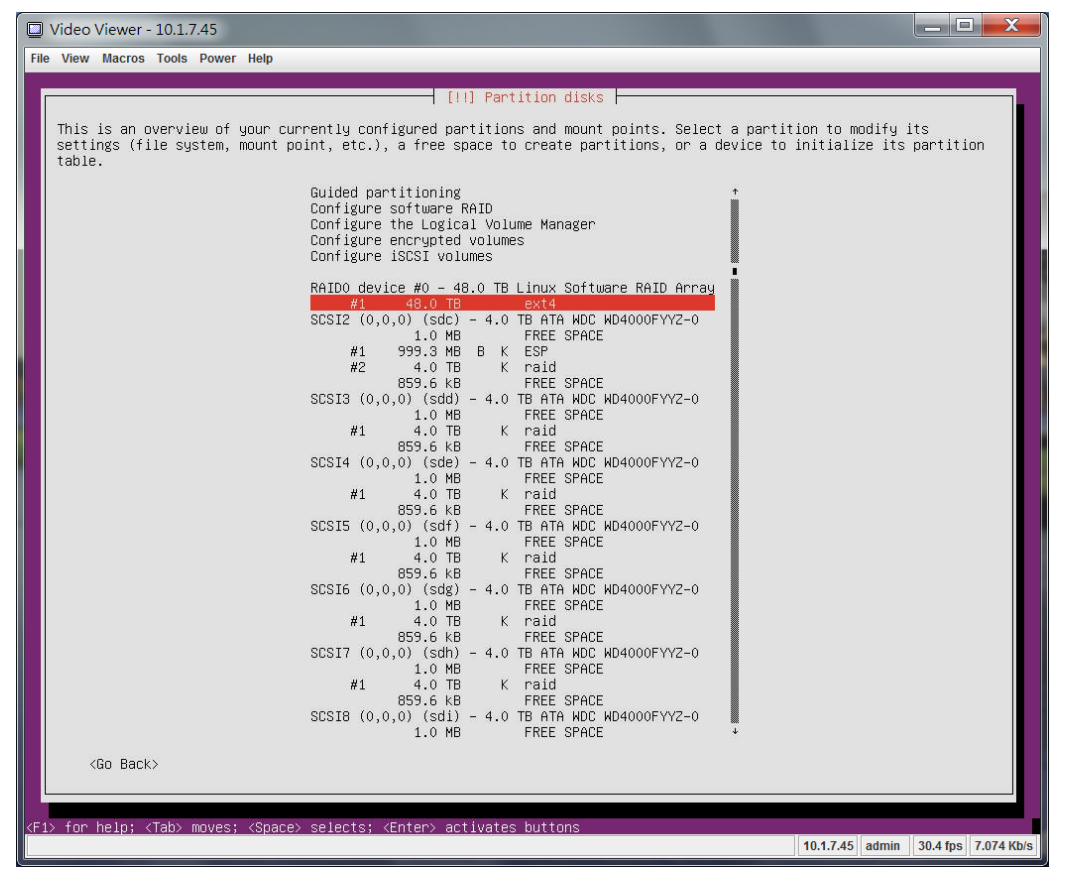

# n. Change it as Ext4 and mount point as root file system "/"

| 📮 Video Viewer - 10.1.7.45                                                                                         |  |  |  |  |  |  |  |
|----------------------------------------------------------------------------------------------------|--|--|--|--|--|--|--|
| File View Macros Tools Power Help                                                                                  |  |  |  |  |  |  |  |
|                                                                                                    |  |  |  |  |  |  |  |
|                                                                                                    |  |  |  |  |  |  |  |
|                                                                                                    |  |  |  |  |  |  |  |
|                                                                                                    |  |  |  |  |  |  |  |
|                                                                                                    |  |  |  |  |  |  |  |
|                                                                                                    |  |  |  |  |  |  |  |
|                                                                                                    |  |  |  |  |  |  |  |
|                                                                                                    |  |  |  |  |  |  |  |
| [!!] Partition disks                                                                                               |  |  |  |  |  |  |  |
| You are editing partition #1 of RAIDO device #0. This partition is formatted with the Ext4 journaling file system. |  |  |  |  |  |  |  |
| Partition settings:                                                                                                |  |  |  |  |  |  |  |
| Use as: Ext4 journaling file system                                                                                |  |  |  |  |  |  |  |
| Format the partition: no, keep existing data                                                                       |  |  |  |  |  |  |  |
| Mount options: defaults                                                                                            |  |  |  |  |  |  |  |
| Erase data on this partition                                                                                       |  |  |  |  |  |  |  |
| Done setting up the partition                                                                                      |  |  |  |  |  |  |  |
| <go back=""></go>                                                                                                  |  |  |  |  |  |  |  |
|                                                                                                    |  |  |  |  |  |  |  |
|                                                                                                    |  |  |  |  |  |  |  |
|                                                                                                    |  |  |  |  |  |  |  |
|                                                                                                    |  |  |  |  |  |  |  |
|                                                                                                    |  |  |  |  |  |  |  |
|                                                                                                    |  |  |  |  |  |  |  |
|                                                                                                    |  |  |  |  |  |  |  |
| (Fi) fan halm, /Tak) munan, (Panas) anlasta, (Patan) astjuntan kuttara                                             |  |  |  |  |  |  |  |
| 10.1.7.45 admin 30.4 fps 3.324 Ki                                                                                  |  |  |  |  |  |  |  |

# o. Finish

| Video Viewer - 10.1.7.45                                                                                                    |                                     |
|----------------------------------------------------------------------------------------------------|-------------------------------------|
| File View Macros Tools Power Help                                                                                                    |                                     |
| [11] Partition disks<br>This is an overview of your currently configured partitions and mount points. Select a partit                                      | tion to modify its                  |
| settings (file system, mount point, etc.), a free space to create partitions, or a device to table.<br>SCSI6 (0,0,0) (sdg) - 4.0 TB ATA NDC WD4000FYYZ-0 * | initialize its partition            |
| 1.0 MB FREE SFACE<br>#1 4.0 TB K raid<br>859.6 kB FREE SPACE<br>SCSI7 (0,0,0) (sdh) - 4.0 TB ATA WDC WD4000FYYZ-0<br>FOR SPACE                             |                                     |
| #1 4.0 TB K raid<br>859.6 kB FREE SPACE<br>SCSI8 (0,0,0) (sdi) - 4.0 TB ATA WDC WD4000FYYZ-0<br>1.0 MB FREE SPACE                                          |                                     |
| #1 4.0 TB K raid<br>859.6 kB FREE SPACE<br>SCSI9 (0,0,0) (sdj) - 4.0 TB ATA WDC WD4000FYYZ-0<br>1.0 MB FREE SPACE                                          |                                     |
| #1 4.0 TB K raid<br>859.6 kB FREE SPACE<br>SCSI10 (0,0,0) (sdk) - 4.0 TB ATA WDC WD4000FYYZ-0<br>1.0 MB FREE SPACE                                         |                                     |
| #1 4.0 HB K Fald<br>859.6 kB FREE SPACE<br>SCSI11 (0,0,0) (sdl) - 4.0 TB ATA WDC WD4000FYYZ-0<br>1.0 MB FREE SPACE                                         |                                     |
| #1 4.0 TB K Tall<br>853.6 kB FREE SPACE<br>SCSI12 (0,0,0) (sdm) - 4.0 TB ATA WDC WD4000FYYZ-0<br>1.0 MB FREE SPACE<br>#1 4.0 TB K paid                     |                                     |
| #1 4.0 TB K Tall<br>853.6 kB FREE SPACE<br>SCSI13 (0,0,0) (sdn) - 4.0 TB ATA WDC WD4000FYYZ-0<br>1.0 MB FREE SPACE<br>#1 4.0 TB K raid                     |                                     |
| Windo changes to partitions                                                                                                    |                                     |
| <pre></pre>                                                                                                    |                                     |
| <pre><f1> for help; <tab> moves; <space> selects; <enter> activates buttons</enter></space></tab></f1></pre>                                               |                                     |
|                                                                                                    | 10.1.7.45 admin 30.0 fps 3.259 Kb/s |

## p. Ignore it if no plan to use the swap space

|                                                                                                    | /ideo \            | Viewer -                                                                                                    | - 10.1.7.45                           |                                                                                                    |                                   |                                 |                                            |                                      |                                         |                               |                              |                    |                    |                      |                   |                    |            |
|----------------------------------------------------------------------------------------------------|--------------------|----------------------------------------------------------------------------------------------------|---------------------------------------|----------------------------------------------------------------------------------------------------|-----------------------------------|---------------------------------|--------------------------------------------|--------------------------------------|-----------------------------------------|-------------------------------|------------------------------|--------------------|--------------------|----------------------|-------------------|--------------------|------------|
| File                                                                                                    | View               | Macros                                                                                                    | Tools Pow                             | ver Help                                                                                                    |                                   |                                 |                                            |                                      |                                         |                               |                              |                    |                    |                      |                   |                    |            |
|                                                                                                    |                    |                                                                                                    |                                       |                                                                                                    |                                   |                                 |                                            |                                      |                                         |                               |                              |                    |                    |                      |                   |                    |            |
|                                                                                                    |                    |                                                                                                    |                                       |                                                                                                    |                                   |                                 |                                            |                                      | -                                       |                               |                              |                    |                    |                      |                   |                    |            |
|                                                                                                    | You<br>make<br>may | have no<br>better<br>experie                                                                                                    | ot selecte<br>ruse of t<br>ence insta | d any par<br>he availa<br>llation p                                                                                                    | titions<br>able phys.<br>problems | for use<br>ical mem<br>if you d | ⊣ [!!!]<br>as swap<br>mory, ar<br>lo not h | Parti<br>space<br>nd so t<br>nave en | tion di<br>. Enabl<br>hat it<br>ough ph | .ing swa<br>behaves<br>ysical | p space<br>better<br>memory. | is reco<br>when ph | ommende<br>Nysical | ed so th<br>L memory | at the<br>i is sc | system<br>arce. Yo | can<br>u   |
|                                                                                                    | If y<br>swap       | ou do r<br>space.                                                                                                    | not go bac                            | k to the                                                                                                    | partition                         | ning men                        | nu and a                                   | assign                               | a swap                                  | partiti                       | on, the                      | install            | lation             | will co              | ntinue            | without            |            |
|                                                                                                    | Do y               | ou want                                                                                                    | to retur                              | n to the                                                                                                    | partition                         | ning men                        | nu?                                        |                                      |                                         |                               |                              |                    |                    |                      |                   |                    |            |
|                                                                                                    |                    | <go bac<="" td=""><td>:k&gt;</td><td></td><td></td><td></td><td></td><td></td><td></td><td></td><td></td><td></td><td></td><td></td><td><yes></yes></td><td><no></no></td><td></td></go>                                             | :k>                                   |                                                                                                    |                                   |                                 |                                            |                                      |                                         |                               |                              |                    |                    |                      | <yes></yes>       | <no></no>          |            |
|                                                                                                    |                    |                                                                                                    |                                       |                                                                                                    |                                   |                                 |                                            |                                      |                                         |                               |                              |                    |                    |                      |                   |                    | <b>.</b>   |
|                                                                                                    |                    |                                                                                                    |                                       |                                                                                                    |                                   |                                 |                                            |                                      |                                         |                               |                              |                    |                    |                      |                   |                    |            |
|                                                                                                    |                    |                                                                                                    |                                       |                                                                                                    |                                   |                                 |                                            |                                      |                                         |                               |                              |                    |                    |                      |                   |                    |            |
|                                                                                                    |                    |                                                                                                    |                                       |                                                                                                    |                                   |                                 |                                            |                                      |                                         |                               |                              |                    |                    |                      |                   |                    |            |
|                                                                                                    |                    |                                                                                                    |                                       |                                                                                                    |                                   |                                 |                                            |                                      |                                         |                               |                              |                    |                    |                      |                   |                    |            |
|                                                                                                    |                    |                                                                                                    |                                       |                                                                                                    |                                   |                                 |                                            |                                      |                                         |                               |                              |                    |                    |                      |                   |                    |            |
| <tab< td=""><td>&gt; mov</td><td>es; <sp< td=""><td>ace&gt; sele</td><td>cts; <ent< td=""><td>er&gt; activ</td><td>vates bu</td><td>uttons</td><td></td><td></td><td></td><td></td><td></td><td></td><td></td><td></td><td>1945 - 194</td><td></td></ent<></td></sp<></td></tab<> | > mov              | es; <sp< td=""><td>ace&gt; sele</td><td>cts; <ent< td=""><td>er&gt; activ</td><td>vates bu</td><td>uttons</td><td></td><td></td><td></td><td></td><td></td><td></td><td></td><td></td><td>1945 - 194</td><td></td></ent<></td></sp<> | ace> sele                             | cts; <ent< td=""><td>er&gt; activ</td><td>vates bu</td><td>uttons</td><td></td><td></td><td></td><td></td><td></td><td></td><td></td><td></td><td>1945 - 194</td><td></td></ent<> | er> activ                         | vates bu                        | uttons                                     |                                      |                                         |                               |                              |                    |                    |                      |                   | 1945 - 194         |            |
|                                                                                                    |                    |                                                                                                    |                                       |                                                                                                    |                                   |                                 |                                            |                                      |                                         |                               |                              |                    |                    | 10.1.7.45            | admin             | 30.4 fps           | 3.324 Kb/s |

### q. Write to disk

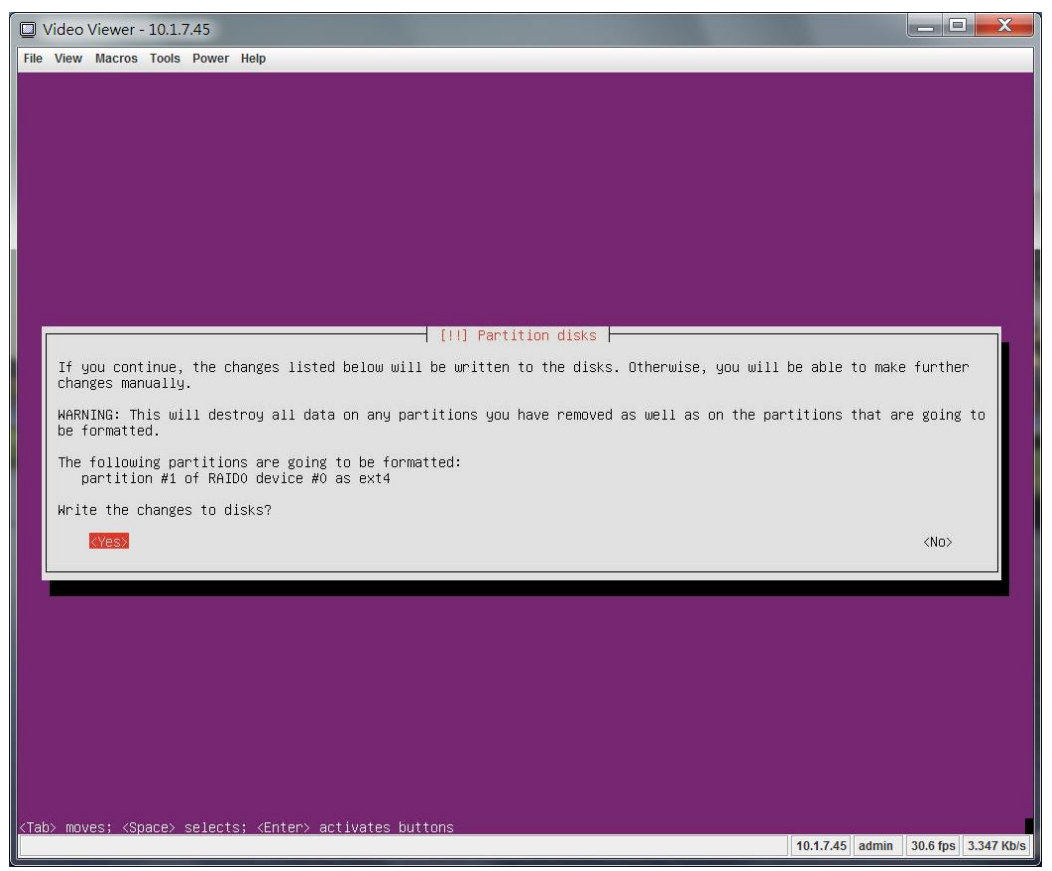

#### r. Wait

| 🖸 Video Viewer - 10.1.7.45        |              |              |           |  |  |  |  |  |  |
|-----------------------------------|--------------|--------------|-----------|--|--|--|--|--|--|
| File View Macros Tools Power Help |              |              |           |  |  |  |  |  |  |
|                                   |              |              |           |  |  |  |  |  |  |
|                                   |              |              |           |  |  |  |  |  |  |
|                                   |              |              |           |  |  |  |  |  |  |
|                                   |              |              |           |  |  |  |  |  |  |
|                                   |              |              |           |  |  |  |  |  |  |
|                                   |              |              |           |  |  |  |  |  |  |
|                                   |              |              |           |  |  |  |  |  |  |
|                                   |              |              |           |  |  |  |  |  |  |
|                                   |              |              |           |  |  |  |  |  |  |
|                                   |              |              |           |  |  |  |  |  |  |
| Installing the system             |              |              |           |  |  |  |  |  |  |
| 11%                               |              |              |           |  |  |  |  |  |  |
| Copying data to disk              |              |              |           |  |  |  |  |  |  |
|                                   |              |              |           |  |  |  |  |  |  |
|                                   |              |              |           |  |  |  |  |  |  |
|                                   |              |              |           |  |  |  |  |  |  |
|                                   |              |              |           |  |  |  |  |  |  |
|                                   |              |              |           |  |  |  |  |  |  |
|                                   |              |              |           |  |  |  |  |  |  |
|                                   |              |              |           |  |  |  |  |  |  |
|                                   |              |              |           |  |  |  |  |  |  |
|                                   |              |              |           |  |  |  |  |  |  |
|                                   |              |              |           |  |  |  |  |  |  |
|                                   |              |              |           |  |  |  |  |  |  |
|                                   | 10.1.7.45 ad | min 30.4 fps | 3.35 Kb/s |  |  |  |  |  |  |

### s. Choose the upgrade policy

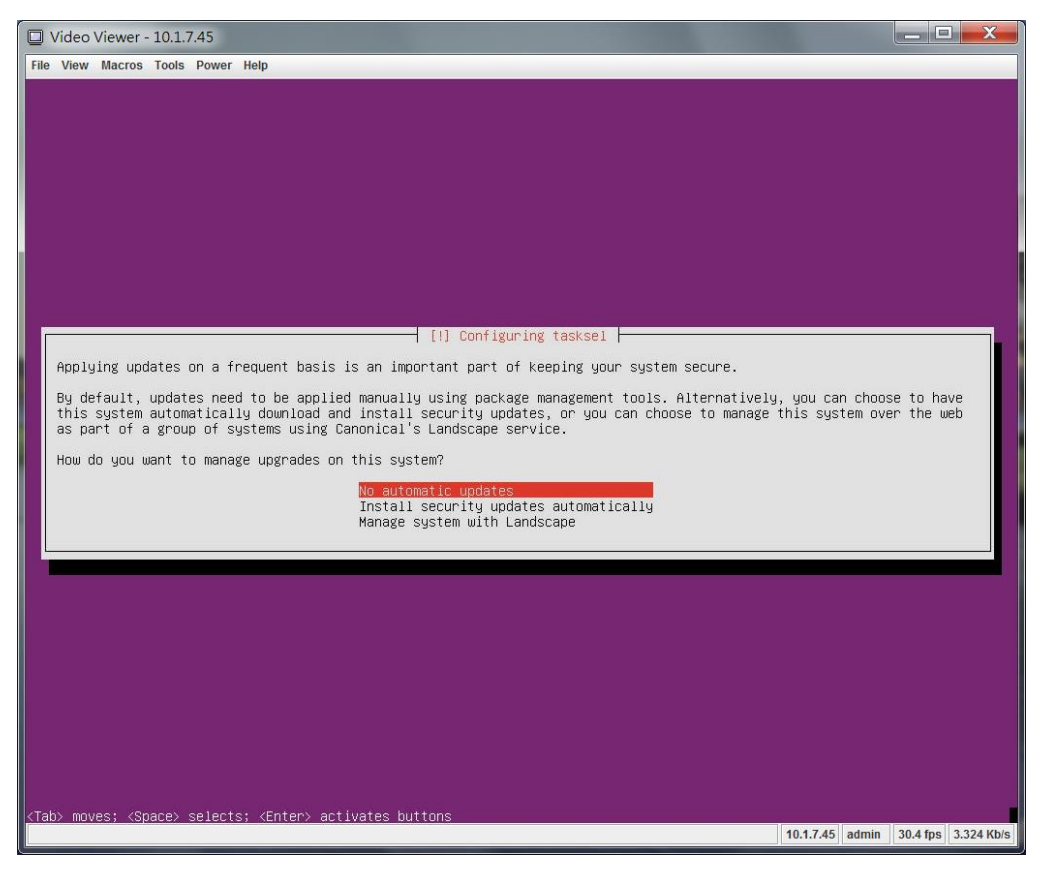

## t. Select which software need to install

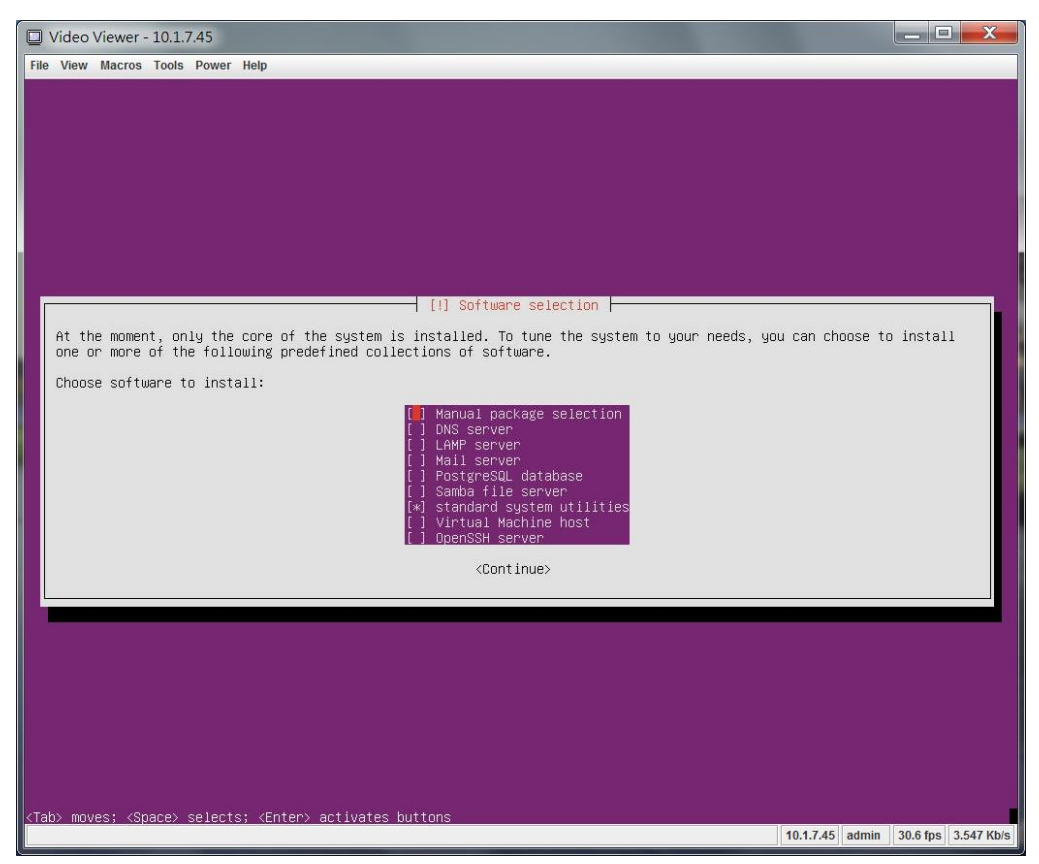